## ИНСТРУКЦИЯ по работе с сервисом «Портфолио преподавателя»

- 1. Ссылка для входа в портфолио <u>http://prep.sustec.ru/admin/</u>
- 2. Авторизация: ввести свои учетные данные (имя пользователя и пароль, которыми вы пользуетесь при включении компьютера), нажать кнопку «Войти».

| Информационная база данных<br>колледжа |       |
|----------------------------------------|-------|
| Войти                                  |       |
| Имя пользователя                       |       |
| Пароль                                 |       |
|                                        | Войти |

 При ПЕРВОМ входе в систему, вам необходимо создать свой профиль. Для этого нажимаем кнопку «Добавить» (на рисунке выделена красным).

| Информационная база данных колледжа |
|-------------------------------------|
| Начало > Профиль преподавателя      |
|                                     |

### Администрирование приложения «Профиль преподавателя»

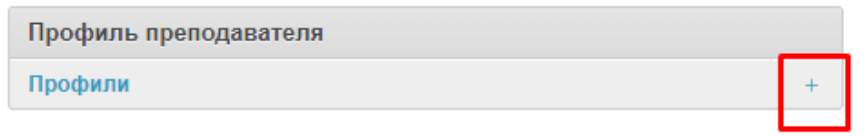

4. Открылась страница создания профиля. Заполняем поля.

| Информационная база данных колледжа |   |                       |   |         |   |                  |  |  |
|-------------------------------------|---|-----------------------|---|---------|---|------------------|--|--|
| Начало                              | > | Профиль преподавателя | > | Профили | > | Добавить Профиль |  |  |
|                                     |   |                       |   |         |   |                  |  |  |

#### Добавить Профиль

| Основные Методическая                                | я работа 📕 Инновационная деятель                                      | ьность Достижения                        | Работа со студентами         | Другое                                              |             |
|------------------------------------------------------|-----------------------------------------------------------------------|------------------------------------------|------------------------------|-----------------------------------------------------|-------------|
| None                                                 |                                                                       |                                          |                              |                                                     |             |
| Пользователь                                         | -                                                                     |                                          |                              |                                                     |             |
| Публичный код                                        | 85dd5b6d-38ce-4c83-bcd6-551аас<br>Данный код позволяет получить досту | •340468<br>п к вашей информации из се    | эти Интернет. Вы можете поде | литься своим профилем используя <b>эту ссылку</b> . |             |
| Фотокарточка                                         | Ваши данные, по которым вас можно и<br>Выберите файл Файл не выбран   | ядентифицировать будут скр<br>1          | зыты.                        |                                                     |             |
| Ф.И.О.                                               |                                                                       |                                          |                              |                                                     |             |
| Дата рождения                                        |                                                                       |                                          |                              |                                                     |             |
| пцк                                                  |                                                                       |                                          |                              | ~                                                   |             |
| Образование                                          |                                                                       |                                          |                              | B                                                   |             |
| Квалификационные ка                                  | тегории                                                               |                                          |                              |                                                     |             |
| Блок Срок действия<br>2001-01-01<br>Добавить е 🗸 Feb | Реквизиты приказа                                                     |                                          | Upload<br>Выберите файл      | Файл не выбран                                      |             |
| Сведения<br>Блок<br>Добавить е                       | We Th Fr Sa<br>переподготов<br>квалификации                           | ке<br>Наименование Д<br>и переподготовке | пп                           | Количество часов                                    | Организация |
| Сведения                                             |                                                                       |                                          |                              |                                                     |             |
| Блок 27 28                                           | тие                                                                   |                                          | Сроки                        | Отчетный документ                                   |             |

# 5. В случае ошибки ввода, система подсветит поля красным светом.

| формационная база данных колледжа                                    |                |                                     |                                                                            |                                            |                                     |                          |                     |  |
|----------------------------------------------------------------------|----------------|-------------------------------------|----------------------------------------------------------------------------|--------------------------------------------|-------------------------------------|--------------------------|---------------------|--|
| ло > Прос                                                            | филь преподава | ателя >                             | Профили > Добавить Профил                                                  | ь                                          |                                     |                          |                     |  |
|                                                                      |                |                                     |                                                                            |                                            |                                     |                          |                     |  |
| бавить                                                               | Профил         | ь                                   |                                                                            |                                            |                                     |                          |                     |  |
| калуйста, и                                                          | справьте ошиб  | ки ниже.                            |                                                                            |                                            |                                     |                          |                     |  |
| сновные                                                              | Методическая   | работа                              | Инновационная деятельность                                                 | Достижения                                 | Работа со студентами                | Другое                   |                     |  |
| None                                                                 |                |                                     |                                                                            |                                            |                                     |                          |                     |  |
| Пользовател                                                          | ь              | -                                   |                                                                            |                                            |                                     |                          |                     |  |
| Публичный н                                                          | юд             | <b>None</b><br>Данный к<br>Ваши дан | од позволяет получить доступ к вашей<br>ные, по которым вас можно идентифи | і́ информации из се<br>іцировать будут скр | ти Интернет. Вы можете поде<br>ыты. | литься своим профилем ис | пользуя эту ссылку. |  |
| Фотокарточк                                                          | a              | Выбери                              | те файл 🛛 Файл не выбран                                                   |                                            |                                     |                          |                     |  |
| Ф.И.О.                                                               |                | Обязател                            | ьное поле.                                                                 |                                            |                                     |                          |                     |  |
| Дата рожден                                                          | ия             |                                     |                                                                            |                                            |                                     |                          |                     |  |
| пцк                                                                  |                |                                     |                                                                            |                                            |                                     | √ Обяза                  | ательное поле.      |  |
| Образовани                                                           | e              |                                     |                                                                            |                                            |                                     |                          |                     |  |
| Квалифик                                                             | ационные кате  | егории                              |                                                                            |                                            |                                     |                          |                     |  |
| Блок                                                                 | Срок действия  |                                     | Реквизиты приказа                                                          |                                            | Upload                              |                          |                     |  |
| 2001-01-01                                                           |                |                                     |                                                                            |                                            | Выберите файл                       | Файл не выбран           |                     |  |
| Обязательное поле.<br>Добавить еще один Квалификационная категория   |                |                                     |                                                                            |                                            |                                     |                          |                     |  |
| Свеления                                                             | о повышении    | кралиф                              |                                                                            |                                            |                                     |                          |                     |  |
| Блок                                                                 | оповышении     | Тип ЛП                              | П                                                                          | Наименование Л                             | 10                                  |                          | Копичество часов    |  |
| добавить еще один Сведения о повышении квалификации и переподготовке |                |                                     |                                                                            |                                            |                                     |                          |                     |  |
|                                                                      |                |                                     |                                                                            |                                            |                                     |                          |                     |  |
| Сведения                                                             | о стажировке   |                                     |                                                                            |                                            |                                     |                          |                     |  |

 Обратите внимание, что вся вносимая информация разбита по вкладкам: «Основные», «Методическая работа», «Инновационная деятельность», «Достижения», «Работа со студентами», «Другое» (на рисунке помечены красным)

| Информационная база данных колледжа |                                                                                 |                                                                            |                                        |                                       |              |                                |  |  |  |  |
|-------------------------------------|---------------------------------------------------------------------------------|----------------------------------------------------------------------------|----------------------------------------|---------------------------------------|--------------|--------------------------------|--|--|--|--|
| Начало > Профиль г                  | Начало > Профиль преподавателя > Профили > gngh                                 |                                                                            |                                        |                                       |              |                                |  |  |  |  |
| Профиль "gngh" бы                   | Профиль "gngh" был успешно добавлен. Вы можете снова изменить этот объект ниже. |                                                                            |                                        |                                       |              |                                |  |  |  |  |
| Изменить Про                        | Изменить Профиль                                                                |                                                                            |                                        |                                       |              |                                |  |  |  |  |
| Основные Мето                       | одическая работа                                                                | Инновационная деятельность                                                 | Достижения                             | Работа со студентами                  | Другое       |                                |  |  |  |  |
| None                                |                                                                                 |                                                                            |                                        |                                       |              |                                |  |  |  |  |
| Пользователь                        | nnv                                                                             |                                                                            |                                        |                                       |              |                                |  |  |  |  |
| Публичный код                       | 9c268c6                                                                         | 8-7041-495c-bf6c-9d3084caeedf                                              |                                        |                                       |              |                                |  |  |  |  |
|                                     | Данный ко<br>Ваши дан                                                           | од позволяет получить доступ к вашей<br>ные, по которым вас можно идентифи | информации из се<br>цировать будут скр | ети Интернет. Вы можете поде<br>рыты. | литься своим | профилем используя эту ссылку. |  |  |  |  |
| Фотокарточка                        | Выбери                                                                          | те файл Файл не выбран                                                     |                                        |                                       |              |                                |  |  |  |  |
| Ф.И.О.                              | gngh                                                                            |                                                                            |                                        |                                       |              |                                |  |  |  |  |
| Дата рождения                       |                                                                                 |                                                                            |                                        |                                       |              |                                |  |  |  |  |
| пцк                                 | ПЦК Автоматизация технологических процессов и производств ~                     |                                                                            |                                        |                                       |              |                                |  |  |  |  |
| Образование                         | Образование                                                                     |                                                                            |                                        |                                       |              |                                |  |  |  |  |
| Квалификацион                       | нные категории                                                                  |                                                                            |                                        |                                       |              |                                |  |  |  |  |
| Блок                                |                                                                                 | Срок лействия                                                              |                                        |                                       |              | Реквизиты приказа              |  |  |  |  |

7. Сохранение внесенных данных. В нижней части экрана расположены кнопки:

– «Сохранить и продолжить редактирование» - сохраняет внесенные изменения. Можно продолжать редактировать профиль.

– «Сохранить и добавить другой объект» - сохраняет текущий профиль и открывает новый. Этой кнопкой не пользуемся.

 «Сохранить» - сохраняет внесенные изменения и закрывает профиль с переходом на страницу со списком профилей. Используется, когда работа с профилем закончена.

|                                       |                                    | +         |
|---------------------------------------|------------------------------------|-----------|
| Организация                           | Upload                             |           |
| <br>                                  |                                    | +         |
|                                       |                                    | +         |
| Upload                                |                                    |           |
|                                       |                                    | +         |
|                                       |                                    |           |
| Сохранить и продолжить редактирование | Сохранить и добавить другой объект | Сохранить |

# 8. Добавление материала осуществляется кнопками под каждым разделом.

| Квалификационные категории                                           |                    |                  |  |  |  |  |  |
|----------------------------------------------------------------------|--------------------|------------------|--|--|--|--|--|
| Блок                                                                 | Срок действия      |                  |  |  |  |  |  |
| Добавить еще один Квалификационная категория                         |                    |                  |  |  |  |  |  |
| Сведения о повышении квалификации и переподготовке                   |                    |                  |  |  |  |  |  |
| Блок                                                                 | Тип ДПП            | Наименование ДПП |  |  |  |  |  |
| Добавить еще один Сведения о повышении квалификации и переподготовке |                    |                  |  |  |  |  |  |
| Сведения о стажировке                                                |                    |                  |  |  |  |  |  |
| Блок Предприятие                                                     |                    |                  |  |  |  |  |  |
| Добавить еще один Све,                                               | дения о стажировке |                  |  |  |  |  |  |

9. Удаление строки. В конце каждой строки есть «-», при нажатии на него, строка удалится.

| Квалиф                                               | Квалификационные категории +                   |                   |                            |             |        |   |  |  |  |
|------------------------------------------------------|------------------------------------------------|-------------------|----------------------------|-------------|--------|---|--|--|--|
| Блок                                                 | Срок действия                                  | Реквизиты приказа | Upload                     |             |        |   |  |  |  |
|                                                      | 2001-01-01                                     | 51512             | Выберите файл Файл не выбр | ан          |        | - |  |  |  |
| Добавит                                              | Добавить еще один Квалификационная категория + |                   |                            |             |        |   |  |  |  |
| Сведения о повышении квалификации и переподготовке + |                                                |                   |                            |             |        |   |  |  |  |
| Блок                                                 | Тип ДПП                                        | Наименование ДПП  | Количество часов           | Организация | Upload |   |  |  |  |

10.Повторный вход в портал для редактирования профиля. Проходим по ссылке и авторизуемся (см. пункт 1 и пункт 2). Попадаем на главную страницу портала и нажимаем кнопку «Профили».

#### Администрирование сайта

Начало > Профиль преподавателя > Профили

| Профиль преподавателя |   | Последние действия       |
|-----------------------|---|--------------------------|
| Профили +             |   | Мои действия             |
|                       | - | + <b>gngh</b><br>Профиль |
|                       |   | ≡ Новицкая<br>Профиль    |
|                       |   | ≡ Новицкая               |

Из списка выбираем профиль со своим ФИО и нажимаем на него.

| Про | офили    |                  |              |                                                       | + Добавить Профиль |
|-----|----------|------------------|--------------|-------------------------------------------------------|--------------------|
| 2 E | всего    |                  |              | ( Q Фильтр                                            | ~                  |
|     | Ф.И.О.   | Photo            | Пользователь | пцк                                                   |                    |
|     | gngh     | Фотокарточки нет | nnv          | Автоматизация технологических процессов и производств |                    |
|     | Новицкая | <b>e</b>         | nnv          | Инфокоммуникационные сети и системы связи             |                    |
| 2 E | зсего    |                  |              |                                                       |                    |